# How to use Turnitin Draft Coach™

Student Guide

#### A quick note!

Turnitin Draft Coach only works with your free CCCK-issued Microsoft 365 account.

### Step 1

Go to <u>Microsoft 365 online</u> and open a Word document. You will need to log in using your CCCK email address (first.last@my.centralchristian.edu).

Hint: This is the same login information you use to log into Canvas.

## Step 2

Write your paper for class in Microsoft Word online.

#### Optional

Prefer writing your papers in the Microsoft Word desktop app? You can still do that! Just write your paper in the Microsoft Word desktop app and then copy-and-paste the text into Microsoft Word online (Step 1).

## Step 3

Click on the Turnitin tab in the Word ribbon, then click Draft Coach.

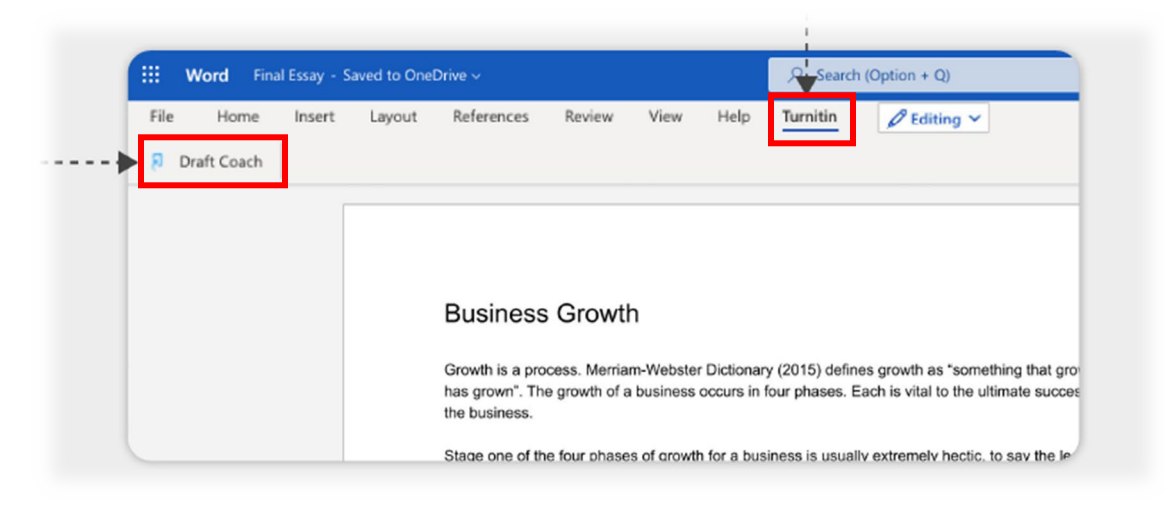

## Step 4

The Draft Coach sidebar will appear to the right of the paper. Accept the terms and conditions by clicking the box "I agree..." -- **you'll only need to do this the first time you use Draft Coach.** 

## Step 5

To identify similarity, citation and grammar issues, click on: (a) Go to Similarity, (b) Go to Citations, or (c) Go to Grammar. <u>You can run a maximum of 3 similarity checks</u>. Citations and grammar checks are unlimited.

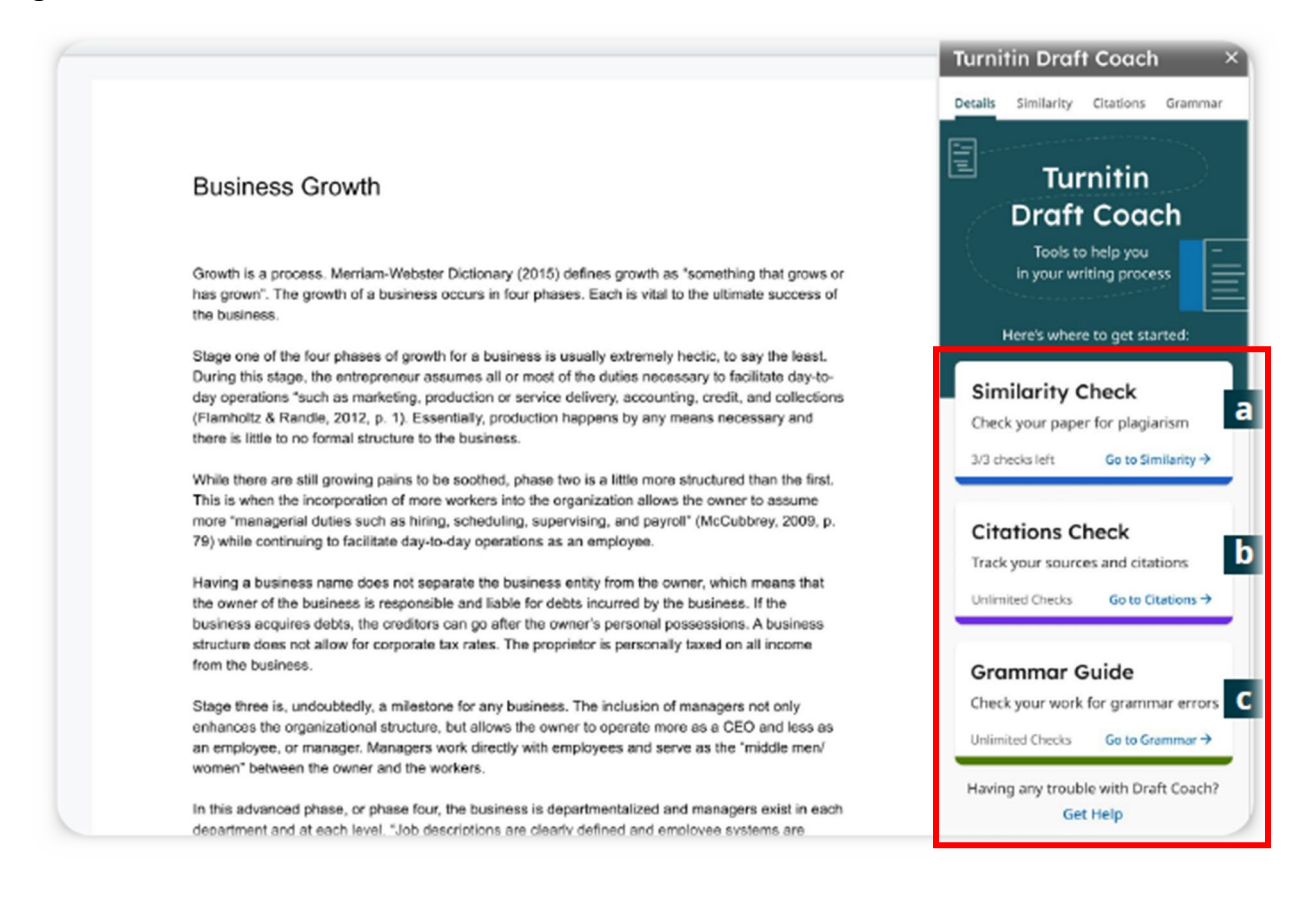

# Step 6

You're all set! Follow the guidance provided by Turnitin Draft Coach. Talk with your professor about the results or visit the Student Success Center if you want more information.